## Инструкция по использованию сервиса Microsoft Teams для обучающегося

Для организации взаимодействия преподавателей и обучающихся в электронной информационно-образовательной среде с применением дистанционных образовательных технологий всем субъектам образовательного процесса предоставлен доступ к сервису Microsoft Teams.

Microsoft Teams — часть облачной платформы Office 365, которая позволяет организовать онлайн-обучение и совместную работу. Данный сервис предоставляет широкие возможности для организации дистанционного обучения и позволяет:

В сервисе Microsoft Teams доступн 3 режима работы:

- Web-приложение <u>https://teams.microsoft.com/</u>

- Desktop-приложение <u>https://www.microsoft.com/ru-ru/microsoft-365/microsoft-teams/download-app#desktopAppDownloadregion</u>

-Приложение для мобильных устройств:

1) для устройств на базе ANDROID

https://play.google.com/store/apps/details?id=com.microsoft.teams&hl=ru

2) для устройств на базе IOS

https://apps.apple.com/ru/app/microsoft-teams/id1113153706

### Доступ к сервису Microsoft Teams разрешен из любой точки, где есть доступ к сети интернет.

Для доступа к Microsoft Teams по корпоративной подписке ОГУ необходимо получить учетную запись вида: **«ИМЯ\_ПОЛЬЗОВАТЕЛЯ» @office.osu.ru**. Получение учетной записи осуществляется в дистанционном режиме и предоставляется посредством корпоративных сервисов, входящих в состав ЭИОС ОГУ.

Шаг 1. Для получения или восстановления учетной записи необходимо зайти в единое окно доступа. Вход может быть осуществлен с главной страницы сайта ОГУ или по ссылке https://osu.ru/iss/1win/.

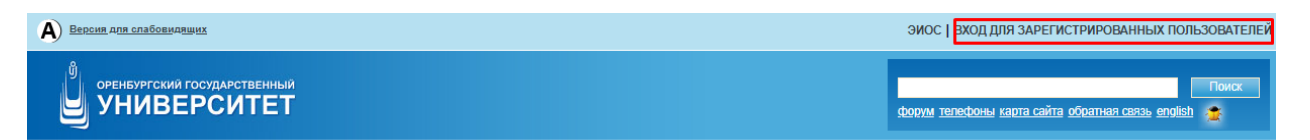

Рисунок 1 – Вход с главной страницы сайта ОГУ

Шаг 2. Необходимо войти в свою учетную запись, используя раздел «ЕДИНАЯ СИСТЕМА ДОСТУПА к информационным ресурсам».

| Щ ЕДИНОЕ ОКНО ДОСТУПА                               |                                         | Сегодня 13 мая, среда             |  |  |
|-----------------------------------------------------|-----------------------------------------|-----------------------------------|--|--|
| ЕДИНАЯ СИСТЕМА ДОСТУПА<br>к информационным ресурсам |                                         | ДОСТУП<br>к другим разделам сайта |  |  |
| Мой логин:                                          | <u>Забыли пароль?</u><br>Сменить пароль |                                   |  |  |
| Вход                                                |                                         |                                   |  |  |

Рисунок 2 – Вход в единое окно доступа

Вход должен осуществляться с учетной записью "ЕДИНАЯ СИСТЕМА ДОСТУПА К ИНФОРМАЦИОННЫМ РЕСУРСАМ". Проверить это можно как указано на рисунке 3.

| <b>Н ЕДИНОЕ ОКНО ДОСТУПА</b> | Сегодня 14 мая, четверг                                                                        | Выход                       |
|------------------------------|------------------------------------------------------------------------------------------------|-----------------------------|
|                              | авторизован в ЕСДИР<br>Последний вход в систему: 13.05.2020 22:43:11 (IP-адрес: 178.44.128.82) | <u>Профиль пользователя</u> |

Рисунок 3 – Вход в единое окно доступа

Шаг 3. Необходимо выбрать иконку с подписью «Microsoft Office 365». Также можно воспользоваться ссылкой <u>https://moodle.osu.ru/local/mspassword/index.php</u>.

| ДОСТУПНЫЕ ИНФОРМАЦ | ИОННЫЕ РЕСУРС                        | Ы                                     |                         |                                               |  |
|--------------------|--------------------------------------|---------------------------------------|-------------------------|-----------------------------------------------|--|
|                    |                                      |                                       |                         |                                               |  |
|                    |                                      |                                       | АИССТ                   | •                                             |  |
|                    | Электронный<br>читательский<br>билет | Труды<br>преподавателей               | АИССТ                   | Система<br>электронного<br>обучения<br>Moodle |  |
|                    |                                      |                                       |                         |                                               |  |
|                    |                                      |                                       |                         |                                               |  |
|                    | WIFI                                 |                                       | Office 365              |                                               |  |
|                    | Управление<br>доступом к Wi-Fi       | Корпоративная<br>электронная<br>почта | Microsoft<br>Office 365 | Личный кабинет<br>преподавателя               |  |

Рисунок 4 – Переход к регистрации в Microsoft Office 365

Шаг 4. В открывшемся окне необходимо заполнить недостающие данные согласно предложенной форме (Рисунок 5).

### Создать учетную запись в Microsoft Teams и Office365

| Логин Office3                           | 65/Teams:         | Логин           | @office.osu.ru |    |  |
|-----------------------------------------|-------------------|-----------------|----------------|----|--|
| Должность                               |                   | Ведущий инженер |                |    |  |
| Мобильный телефо                        | он                | 8912            |                |    |  |
| Альтернативная по<br>(для восстановлени | чта<br>ия пароля) |                 |                |    |  |
| Пароль                                  |                   | •••••           | •••••          |    |  |
| Соответствие слож                       | ности парол       | я               | 100            | )% |  |
| Пароль еще раз                          |                   | •••••           | ••••••         |    |  |
|                                         |                   | Паро            | ли совпадают   |    |  |
|                                         | Создать уче       | тную за         | пись           |    |  |

Рисунок 5 – Самостоятельное получение доступа к Microsoft Teams

Обращаем внимание, что все поля, в том числе почта, мобильный телефон являются обязательными для ввода! Номер телефона необходимо вводить, начиная с «8». <u>Пароль должен обязательно содержать одновременно большие и маленькие буквы в</u> английской раскладке, а также цифры или спец. символы. Индикатор соответствия сложности пароля должен быть заполнен не менее чем на 70%!

Шаг 5. Для применения изменений необходимо нажать кнопку «Создать учетную запись».

Шаг 6. В случае успешной регистрации вы получите подтверждение на экране окна браузера.

#### Все получилось. Обратно в MOODLE

#### **B** Teams

Ваш логин в Teams и Office365:

@office.osu.ru

Рисунок 6 – Данные для входа в Microsoft Teams

<u>Для работы с режимом видеоконференц связи рекомендуется использовать</u> <u>настольное Desktop-приложение.</u>

#### Работа с Desktop-приложением Microsoft Teams

Desktop-приложение загружается с адреса <u>https://www.microsoft.com/ru-ru/microsoft-</u> 365/microsoft-teams/download-app#desktopAppDownloadregion

Системные требования для работы Microsoft Teams:

Рекомендуется OC Windows 7 и старше, а так же microsoft dot net framework.

Шаг 1. Вход в Desktop-приложение Microsoft Teams после установки осуществляется по нажатию на соответствующий ярлык на рабочем столе.

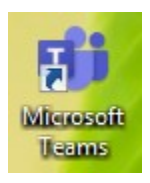

Рисунок 7 – Ярлык доступа к Desktop-приложению Microsoft Teams

Шаг 2. Для авторизации в поле «Адрес для входа» введите ваш логин вида **«ИМЯ\_ПОЛЬЗОВАТЕЛЯ» @office.osu.ru. Имя пользователя вводится на** английском языке! Далее нажмите кнопку «Вход».

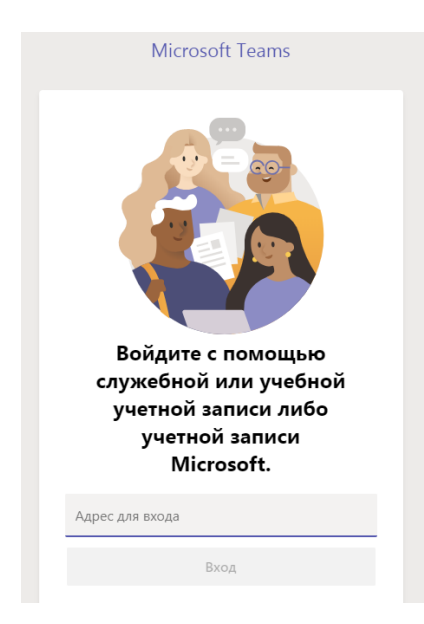

Рисунок 8 – Вход на сервис Microsoft Teams через Desktop-приложение

Шаг 3. В появившемся окне введите ваш пароль от Microsoft Teams.

| parfenov_di@office  | e.osu.ru                     |
|---------------------|------------------------------|
| Введите па          | роль                         |
| Пароль              |                              |
| Я не помню свой пар | роль                         |
| Войти с использован | ием другой учетной записи    |
|                     | Войт                         |
| Добро пожалов       | зать на портал Office365 OГУ |
|                     |                              |

Рисунок 9 – Вход на сервис Microsoft Teams через Desktop-приложение

Шаг 4. Если данные введены верно, то произойдет запуск Microsoft Teams.

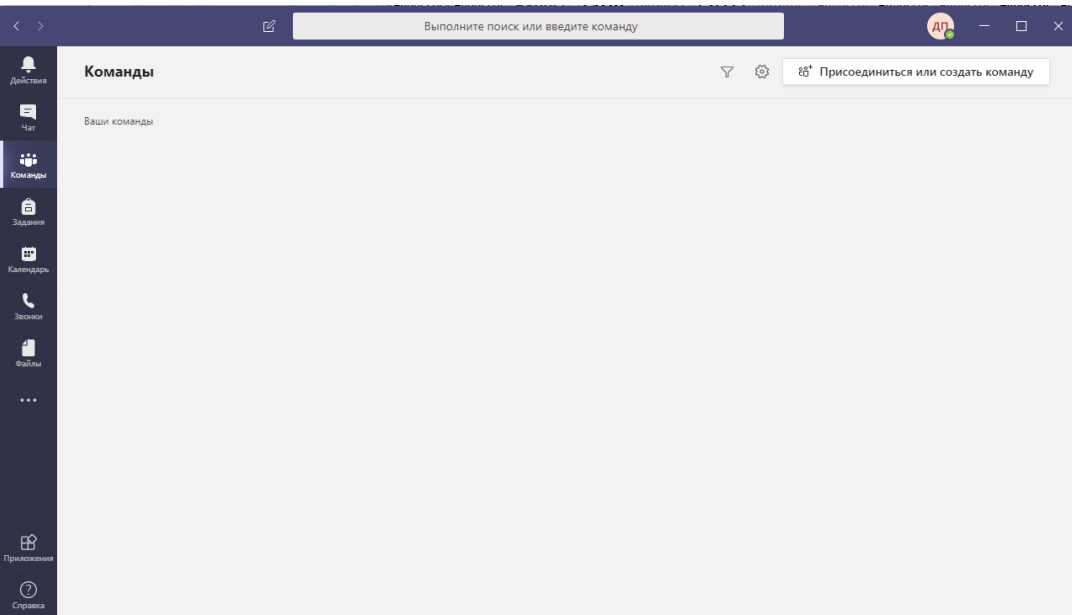

Рисунок 10 - Рабочая область сервиса Microsoft Teams

#### Подключение к сеансу заседания ГЭК и защиты ВКР в режиме видеоконферецсвязи

Шаг 1. В день заседания ГЭК и защиты ВКР обучающиеся заранее переходят на платформу <u>https://exam.osu.ru/</u>. Для входа используйте единые логин и пароль для доступа к информационным ресурсам ЭИОС ОГУ (рисунок 1).

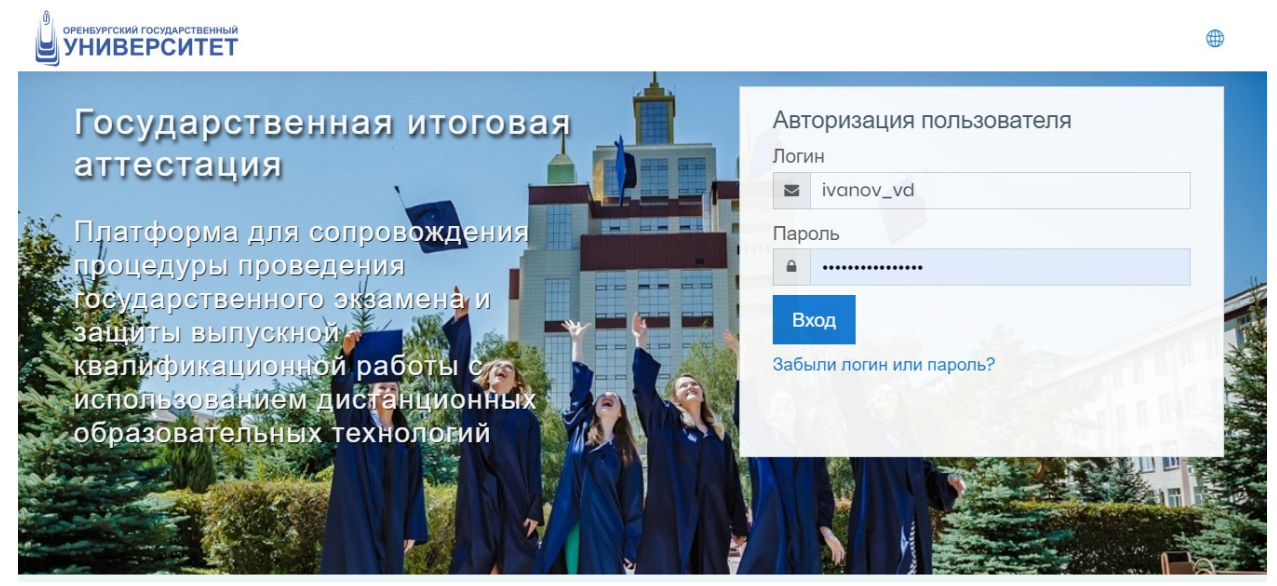

Рисунок 1 – Авторизация пользователя

Шаг 2. Заходит в доступный курс.

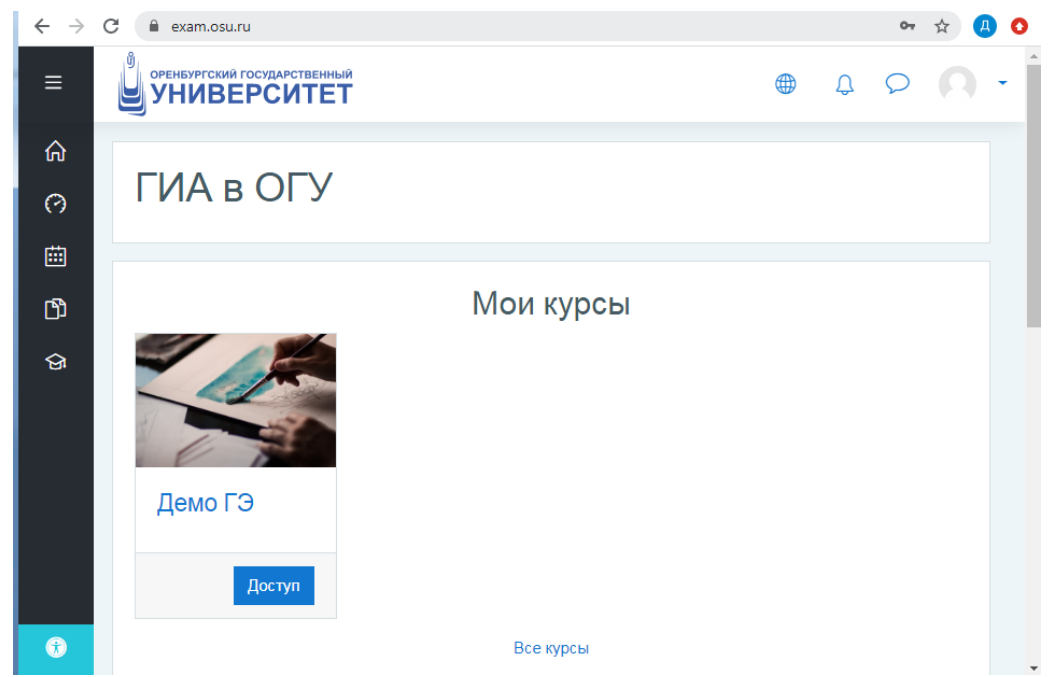

Рисунок 2 – Авторизация пользователя

Шаг 3. Для получения ссылки на заседание необходимо дать согласие с правилами проведения ГИА, в т.ч. видеофиксации ее хода.

| ФРЕНБУРГСКИЙ ГОСУДАРСТВЕННЫЙ<br>УНИВЕРСИТЕТ                                                                    |             | Ĵ        | Q    |          |
|----------------------------------------------------------------------------------------------------|-------------|----------|------|----------|
| эвалаемые обучающиеся:                                                                                         |             |          |      |          |
| 20 мая 2020 г. состоится государственный экзамен (ГЭ) с ис<br>дистанционных образовательных технологий.        | пользов     | анием    |      |          |
| Объявления                                                                                                    |             |          |      |          |
| Положение о государственной итоговой аттестации выпускников О                                                  | ГУ. осваив  | заюших   |      |          |
| образовательные программы высшего образования — программы бакалавр                                             | иата, прог  | раммы    |      |          |
| специалитета и программы магистратуры от 18.04.2019 № 26-д                                                     |             |          |      |          |
| 💮 Регламент проведения ГИА с использованием дистанционных обра                                                 | азователы   | ных      |      |          |
| технологий                                                                                                    |             |          |      |          |
| СОГЛАСИЕ с правилами проведения ГИА, в т.ч. видеофиксации ее                                                   | <u>хода</u> |          | į.   | <b>·</b> |
| ВНИМАНИЕ!                                                                                                    |             |          |      |          |
| С данным Согласием необходимо ознакомиться. Без подтверждения ва                                               | шего согл   | асия, вь | не   |          |
| будете допущены к прохождению государственной итоговой аттестации<br>дистанционных образовательных технологий. | (ГИА) с п   | римене   | нием |          |
|                                                                                                    |             |          |      |          |
|                                                                                                    |             |          |      |          |

Рисунок 3 – Согласие с правилами проведения ГИА, в т.ч. видеофиксации ее хода

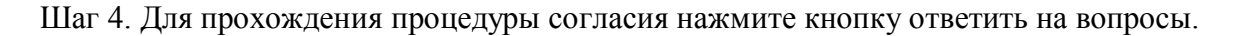

# СОГЛАСИЕ с правилами проведения ГИА, в т.ч. видеофиксации ее ходае

#### ВНИМАНИЕ!

С данным Согласием необходимо ознакомиться. Без подтверждения вашего согласия, вы не будете допущены к прохождению государственной итоговой аттестации (ГИА) с применением дистанционных образовательных технологий.

Ответьте на вопросы ...

Рисунок 4 – Согласие с правилами проведения ГИА, в т.ч. видеофиксации ее хода

Шаг 5. Для прохождения оформления согласия в форме оферты необходимо выбрать все пункты и нажать кнопку "Отправить свои ответы".

СОГЛАСИЕ с правилами проведения ГИА, в т.ч. видеофиксации ее хода

Режим: Имя пользователя будет записано и показано с его ответами

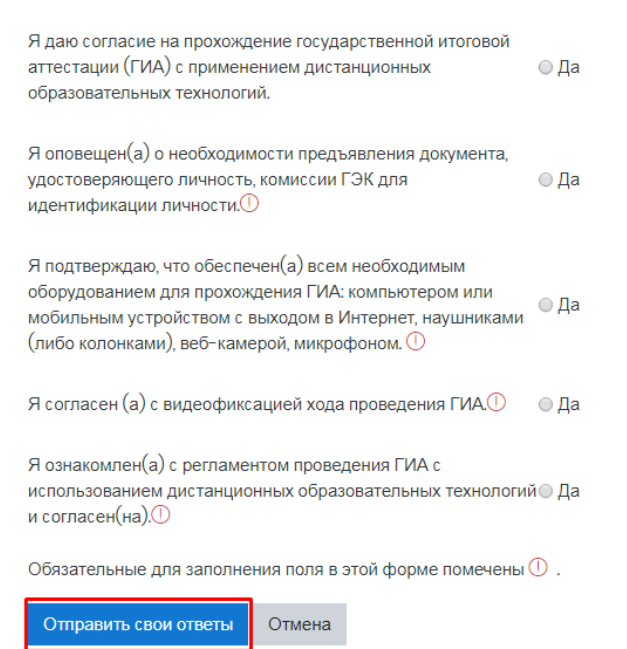

Рисунок 5 – Согласие с правилами проведения ГИА, в т.ч. видеофиксации ее хода

Шаг 6. После оформления согласия нажмите "Продолжить".

## СОГЛАСИЕ с правилами проведения ГИА, в т.ч. видеофиксации ее хода

Вам открыт доступ к сдаче государственного экзамена на основе видеоконференсвязи.

Продолжить

Рисунок 6 - Согласие с правилами проведения ГИА, в т.ч. видеофиксации ее хода

Шаг 7. Перейдите в раздел "МАТЕРИАЛЫ ГОСУДАРСТВЕННОГО ЭКЗАМЕНА" вам станет доступна ссылка на заседание в сервисе Microsoft Teams.

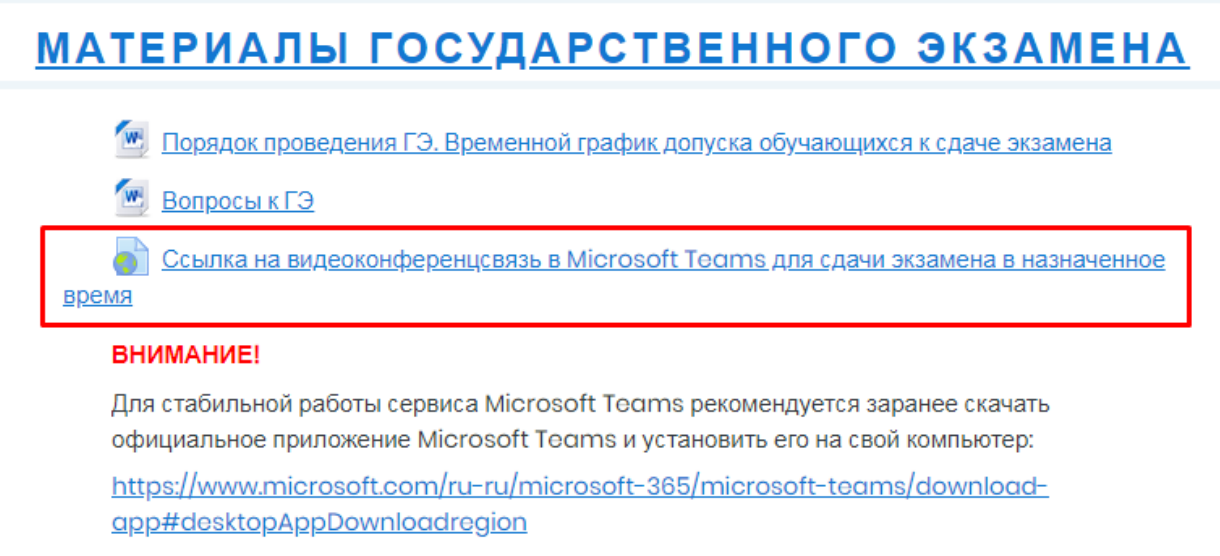

Рисунок 7 - Согласие с правилами проведения ГИА, в т.ч. видеофиксации ее хода

Шаг 8. После перехода по ссылке необходимо во всплывающем окне выбрать кнопку "Открыть приложение ...".

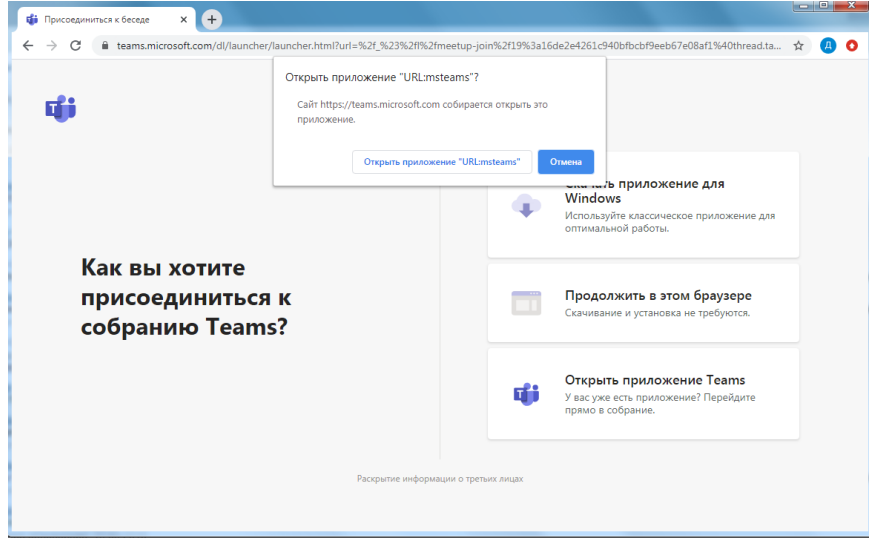

Рисунок 8 – Открыть приложение Microsoft Teams

Шаг 9. В приложении выберите присоединиться к собранию и нажмите соответствующую кнопку.

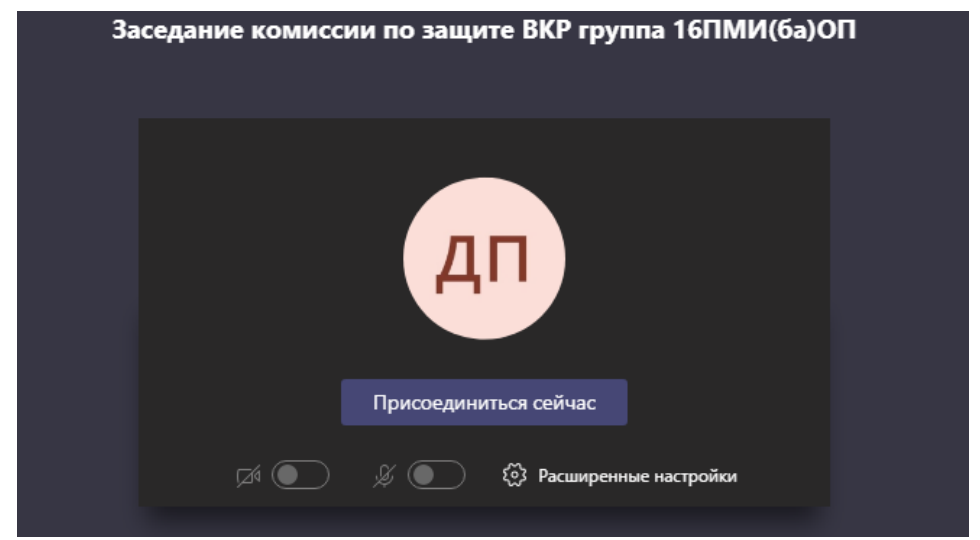

Рисунок 9 — Выбор параметров соединения перед подключением к собранию на сервисе Microsoft Teams

Шаг 10. Начнется видеозвонок с участниками собрания.

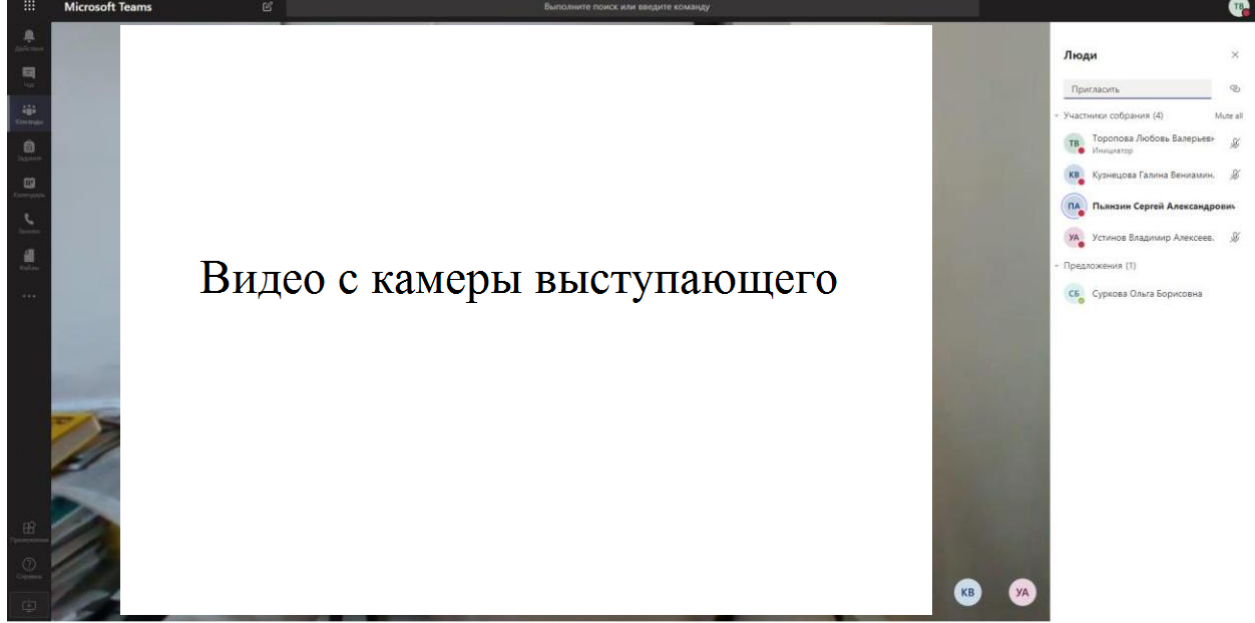

Рисунок 10 - Собрание с использованием веб-камеры на сервисе Microsoft Teams

Шаг 11. Обучающийся следует инструкциям секретаря и/или модератора. Для управления микрофоном и веб-камерой обучающийся использует соответствующие кнопки на всплывающей панели внизу экрана.

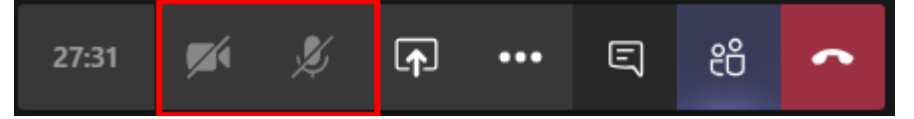

Рисунок 11 — Собрание с использованием веб-камеры на сервисе Microsoft Teams

Шаг 12. Когда обучающегося попросят продемонстрировать презентацию или другие материалы необходимо нажать на кнопку «Поделиться» на всплывающей панели.

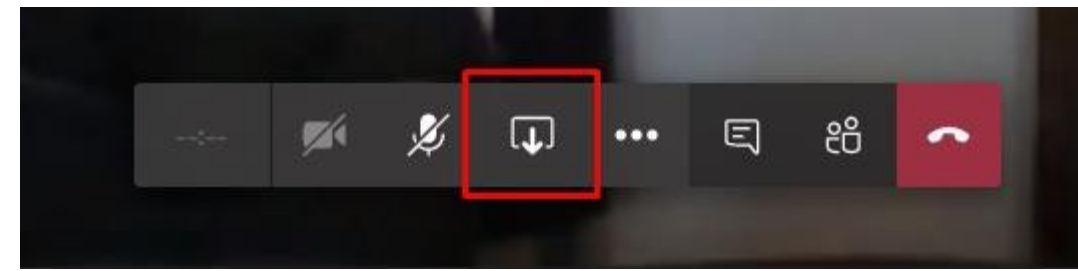

Рисунок 12 — Кнопка «Поделиться» в меню видеозвонка на сервисе Microsoft Teams

Шаг 13. В появившемся внизу окне выберите опцию "Демонстрация экрана".

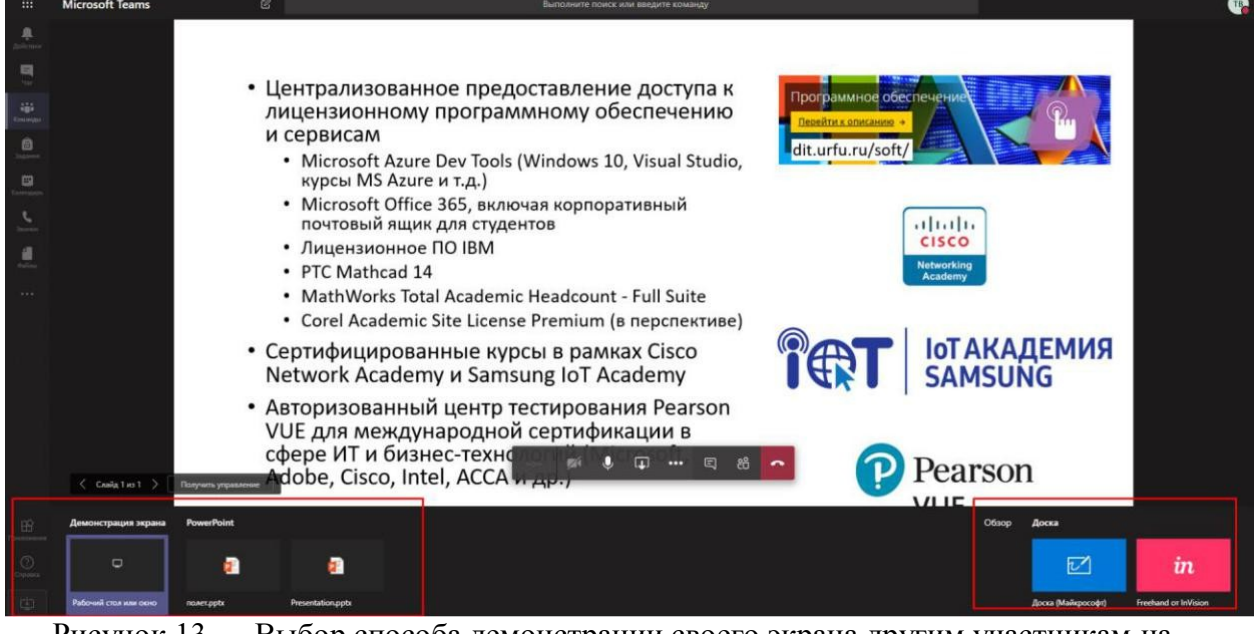

Рисунок 13 — Выбор способа демонстрации своего экрана другим участникам на сервисе Microsoft Teams

Шаг 14. Для окончания демонстрации экран нажмите соответствующую кнопку "Закрыть доступ".

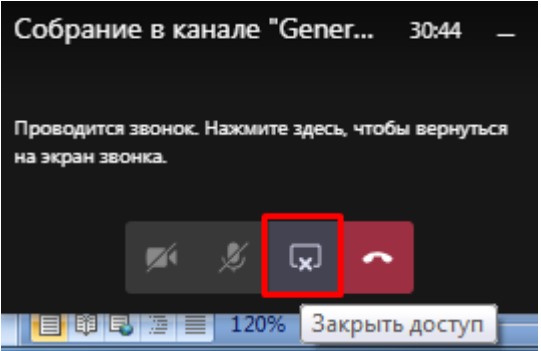

Рисунок 14 — Выбор способа демонстрации своего экрана другим участникам на сервисе Microsoft Teams